## Little Athletics NSW – 2023/2024 Season Clash Manager System

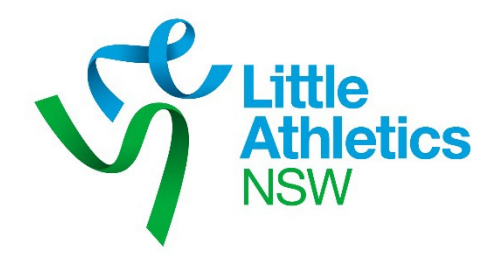

The web based Clash Manager system is available again this season. This system can be used by any Zone or Region.

Should you wish to use the system carry out the following steps:

1. Open the relevant, seeded Meet Manager database and select File, Export, Generic Data in MS Access from the Main Menu.

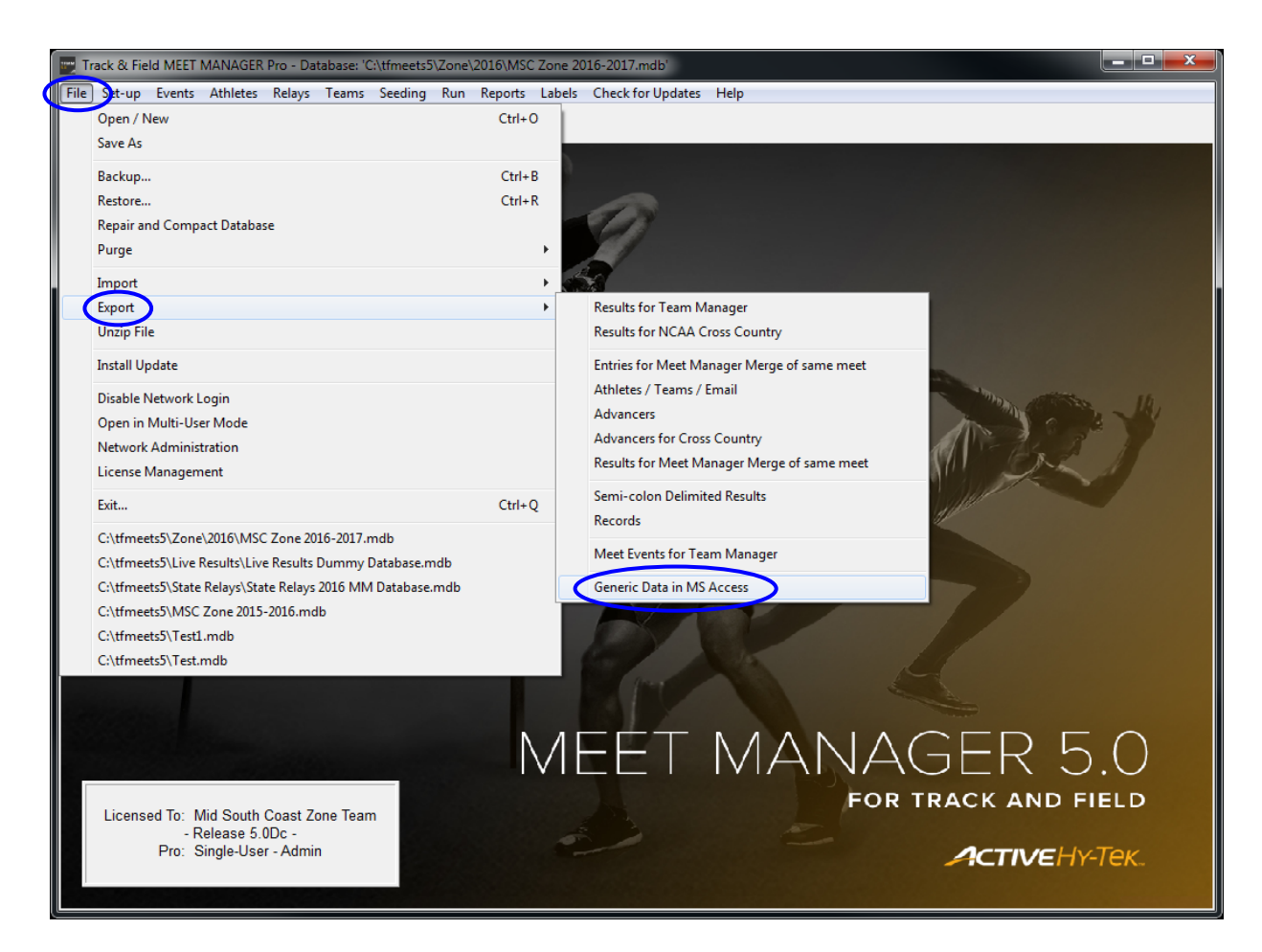

 Under Gender select "Both", under Relays select "No Relays", under Export Type select "Athletes / Teams / Entries" and click "OK".

| Export Data in MS Access                                                   |                                                                |
|----------------------------------------------------------------------------|----------------------------------------------------------------|
| Sel                                                                        | ection Criteria                                                |
| Team:                                                                      | <b>•</b>                                                       |
| Division :                                                                 | -                                                              |
| Region :                                                                   | <b>_</b>                                                       |
| Gender                                                                     | Relays                                                         |
| 6 Both                                                                     | C Relays Plus Athletes                                         |
| C Female Unly<br>C Male Only                                               | <ul> <li>Helays Without Athletes</li> <li>No Relays</li> </ul> |
| Exclude Birth Dates /                                                      | RegID                                                          |
| Exclude Foreigners                                                         |                                                                |
| Include Records                                                            |                                                                |
| 🔲 Include Time Standar                                                     | ds                                                             |
| C Athletes / Teams<br>Athletes / Teams / Entr<br>C Athletes / Teams / Entr | ies / Results                                                  |
| <u>0</u> k                                                                 | Cancel                                                         |

3. A message box will be displayed detailing the number of Teams, Athletes and Entries that are about to be exported.

| Export File   | Progress    |
|---------------|-------------|
| Teams :       | 204         |
| Athletes :    | 335         |
| Entries :     | 1350        |
| Relays :      | 0           |
| Relay Names : | 0           |
|               |             |
| Elanced Time  | · 1 second  |
|               | . i secoliu |

4. A second message box will also be displayed explaining that "The data has been copied to a nonpassword protected MS Access database." Select "OK".

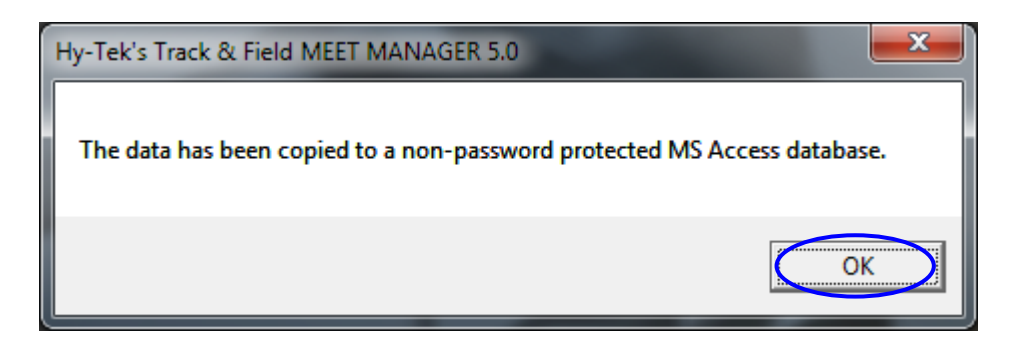

5. Navigate to the Folder you want to save the file in. Select "OK".

| 🕄 GenericData        |                                                         |
|----------------------|---------------------------------------------------------|
| Сору                 | .MDB File To:                                           |
| с                    | :\tfmeets5                                              |
| Drive:               | Directory:                                              |
| <b>■</b> c: <b>•</b> | C:\<br>Timeets5<br>Live Results<br>State Relays<br>Cone |
| ОК                   | <u>C</u> ancel                                          |

6. A message box is displayed detailing the name and location of the file that was created. Select "OK".

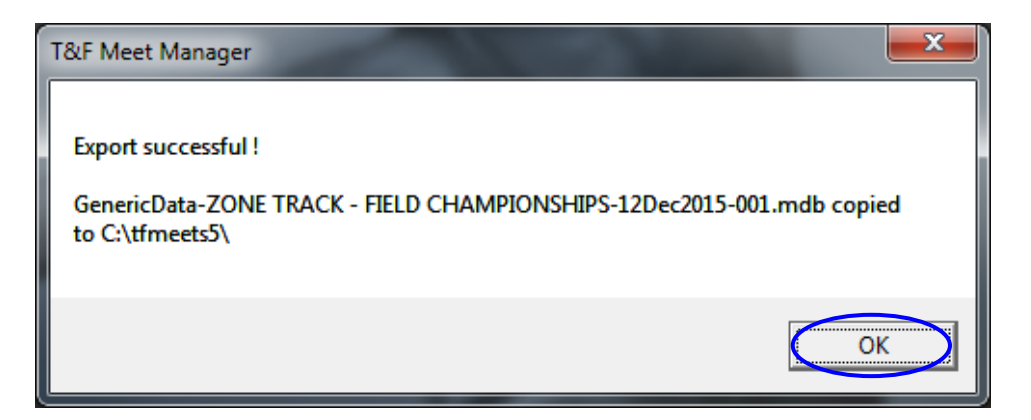

7. Zip the file you have just created and email it to Craig Scott (craig.scott@bluescope.com).

When Clash Manager is setup for your Zone/Region you will be emailed the URL to gain access to the system. Any number of people can use the system at the one time as long as they have a computer, iPad or iPhone with access to the web. The URL should only be provided to your on day Clash Managers. Please allow at least two (2) days for the system to be setup.

## A sample screen dump of the Clash Manager system appears below

| Clash Manager                           | ×                                      | +                                              |                       |                 |                 |         |     |   |          |    |
|-----------------------------------------|----------------------------------------|------------------------------------------------|-----------------------|-----------------|-----------------|---------|-----|---|----------|----|
| → C ∡                                   | Not secure   clas                      | sh-manager.com                                 | n/PortHunterZone      |                 |                 |         | 6 1 | * |          |    |
| BlueScope Intran                        | et 🧟 Excel Forun                       | n 🔞 Exetel 🗴                                   | FutureScope G Google  | S KDSA Bookings | ≼ Kiama Council | 📥 Linkt |     | » | All Book | ma |
| lash M                                  | lanage                                 | r - Po                                         | rtHunterZ             | one             |                 |         |     |   |          |    |
| Filter<br>Event 1<br>Event 2<br>Compare | Under 10 t<br>Under 10 t<br>Under 10 t | ♥ Boys ♥<br>Boys 100 Metre S<br>Boys Long Jump | Sprint V              |                 |                 |         |     |   |          |    |
| Athletes In Bo                          | Athlete Name                           | Centre Abbrev                                  | Centre Name           |                 |                 |         |     |   |          |    |
| 15139                                   | Davi Baio Cruz                         | NEW                                            | Newcastle City        |                 |                 |         |     |   |          |    |
| 39430                                   | Benjamin Carney                        | ANL                                            | Adamstown/New Lambton |                 |                 |         |     |   |          |    |
| 39432                                   | Christopher Kroon                      | ANL                                            | Adamstown/New Lambton |                 |                 |         |     |   |          |    |
| 34246                                   | Talon Rolston                          | PTS                                            | Port Stephens         |                 |                 |         |     |   |          |    |
| 34192                                   | Brayden Weine                          | PTS                                            | Port Stephens         |                 |                 |         |     |   |          |    |
|                                         |                                        |                                                |                       |                 |                 |         |     |   |          |    |

If you have any problems or issues contact Craig Scott. Email: <u>craig.scott@bluescope.com</u> Phone: 0414 308 074.